# Manuál používania online vzdelávania

## 1) Typ internetového pripojenia

Najvhodnejšou a zároveň najspoľahlivejšou variantou pripojenia - je priame pripojenie cez internetový (ethernetový) kábel. Neodporúča sa pripojenie cez bezdrôtovú sieť (Wi-fi).

Ak nemáte možnosť pripojenia cez ethernetový kábel, je možné využiť aj možnosť pripojenia cez Wi-fi. V tomto prípade je vhodné zabezpečiť, aby v čase online vzdelávania ste boli jedinou pripojenou osobou vo Vašej Wi-fi sieti.

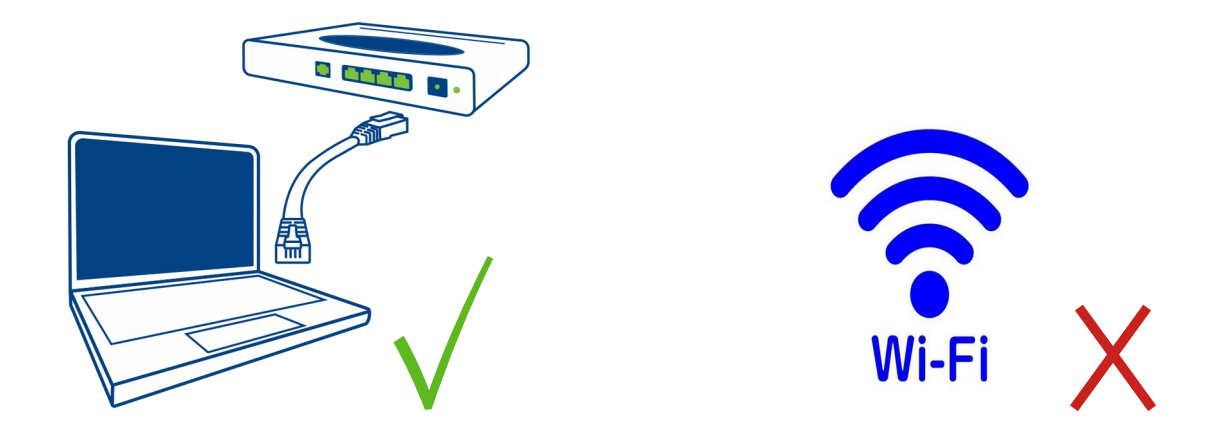

### 2) Podporované / Nepodporované prehliadače

Odporúčame používať len najnovšiu verziu Vami zvoleného internetového prehliadača.

Medzi *podporované prehliadače* radíme:

- a) Google Chrome,
- b) Mozilla Firefox,

Medzi <u>nepodporované prehliadače</u> radíme:

- a) Internet Explorer (všetky verzie),
- b) Microsoft Edge,
- c) Opera,
- d) Safari.

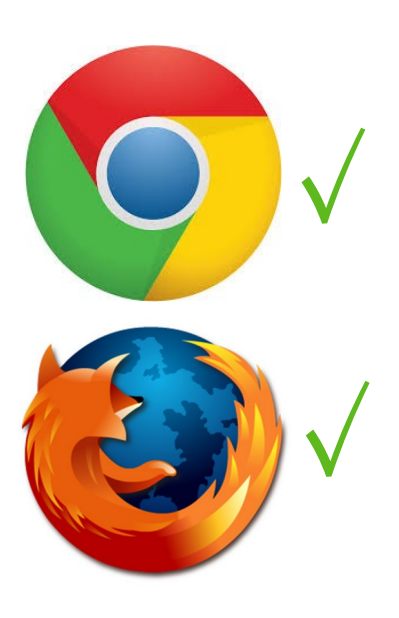

## 3) Technická príprava na online vzdelávanie

Odporúčame pred začatím vzdelávania, vykonať tieto skutočnosti:

- I. Uviesť PC / notebook do prevádzky (zapnúť zariadenie) a ponechať ho spustené minimálne
   1 hodinu pred uskutočnením online vzdelávania (pre prípadný update systému).
- II. Skontrolujte pripojenie a funkčnosť kamery, mikrofónu (viď. v 5) Návod na používanie nástroju vzdelávania). Mikrofón aj kamera sú zvyčajne v notebookoch integrované. Pri využití stolového počítača je potrebné pripojiť slúchadlá (so vstavaným mikrofónom) a externú kameru do počítača.
- III. Skontrolujte či typ internetového prehliadača korešponduje s nami určenými podporovanými prehliadačmi.
- IV. Posledným krokom je kontrola rýchlosti internetového pripojenia. Internetový test je možné vykonať na webovej adrese: <u>https://www.speedtest.net/</u>, tam zvoliť tlačidlo "GO".

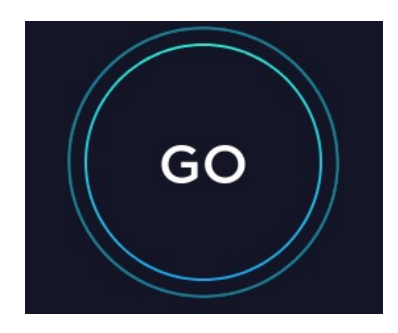

Po ukončení testovania, tester ukáže stav Vášho pripojenia. Ideálne hodnoty pre realizovanie vzdelávacieho online procesu sú minimálne 3.0 Mbps – Upload aj Download.

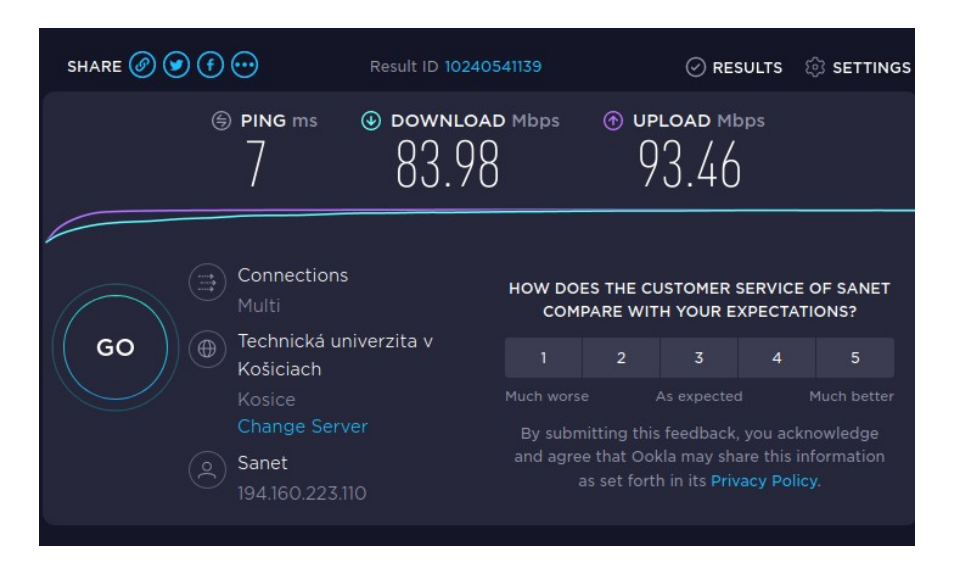

**Poznámka:** Pre konečný test zariadení (mikrofón, kamera) je zriadená miestnosť s názvom: "Test zariadení". Na url: <u>https://www.mpc-edu.sk/online-testovanie</u>.

Po prihlásení do online testovacej miestnosti, by sa Vám malo ukázať povolenie na používanie mikrofónu a kamery. Ich povolením, by ste mali vidieť logo MPC a názov vzdelávacej miestnosti. V online miestnosti je umiestnené tlačidlo kamera a mikofón. Mali by ste byť schopný zapnúť svoju kameru a mikrofón. Následne by ste sa mali vidieť.

#### 4) Kódex správania sa v online miestnosti

Pri vstupe do online miestnosti, kde bude vykonávané online vzdelávanie ponechajte kameru a mikrofón vypnuté. Tieto zariadenia je možné zapnúť, len na pokyn vzdelávajúceho. Tento pokyn zvyčajne nastane pri položení otázky vzdelávajúcemu. Otázku je možné položiť stlačením ikony - "Prihlásiť sa o slovo" v ľavom dolnom rohu obrazovky. Okrem iného sa tam nachádzajú tlačidlá:

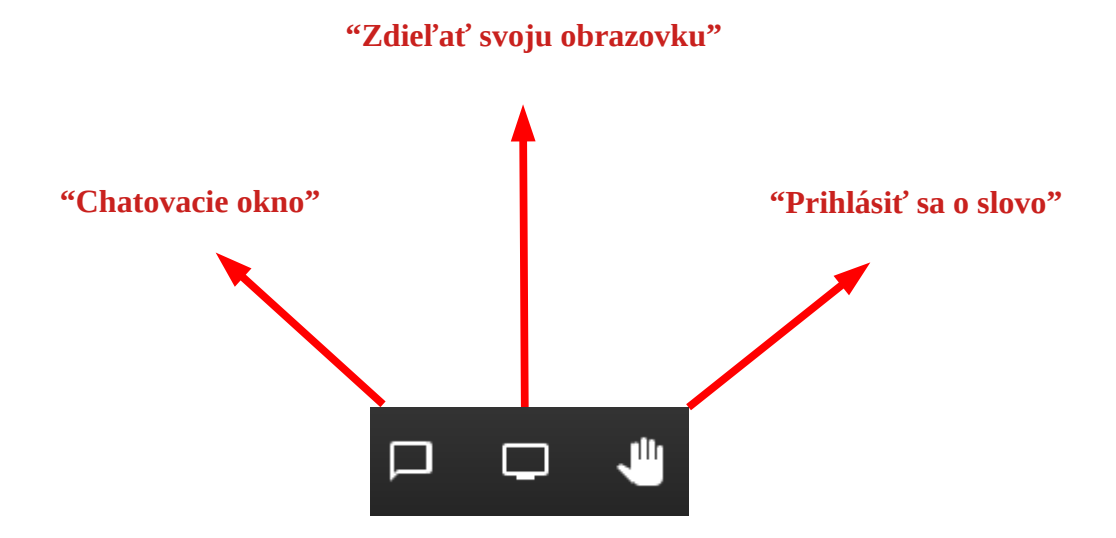

**Poznámka:** Pred každým školením si prosím skontrolujte, že nemáte otvorených viac okien / tabov v prehliadači s tým istým online školením. Spôsobuje to technické problémy.

## 5) Návod na používanie nástroja vzdelávania

#### Vstup do miestnosti

Pred vstupom do miestnosti sa zobrazí: názov miestnosti, do ktorej vstupujete a tlačidlo "Access", ktoré je potrebné stlačiť.

# Edupage online miestnosť

Miestnosť pre konzultácie - po otvorení miestnosti treba kliknúť na Access pre vstup do miestnosti. Nezabudnite povoliť použitie kamery a mikrofónu, keď to prehliadač internetu vyžiada.

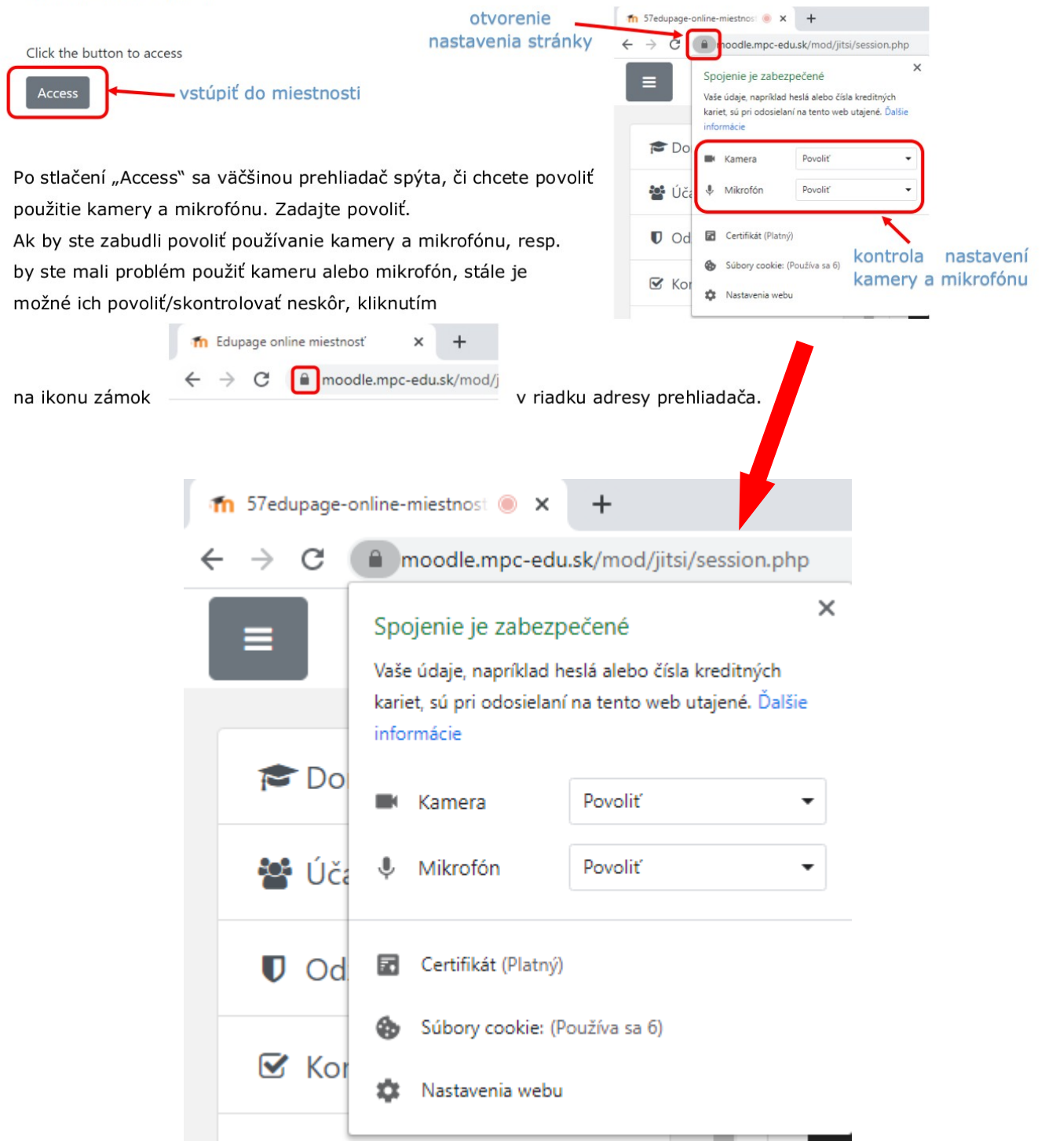

#### 6) Riešenie častých problémov

V priebehu vzdelávania sa môžu vyskytnúť isté problémy s prenosom, môže sa jednať o: Chyba: Problém s prenosom (výpadok zvuk / obraz)

### Riešenie:

- ➢ pripojenie
  - ✓ ak ste pripojený/(á) prostredníctvom Wi-Fi je vhodné pripojiť sa k interentu pomocou kábla, respektíve uistiť sa, že verejná Wi-Fi sieť, na ktorej ste pripojený/(á) je zabezpečená a ste na nej sám/(a);
  - ak ste pripojený/(á) prostredníctvom internetového kábla a je zrejmé, že prenos je nekvalitný, vtedy odporúčame vykonať internetový test na webovej adrese: <a href="https://www.meter.net/ping-test">https://www.meter.net/ping-test</a>, tam zvoliť "Start pinging test". Ak je hodnota ping: (median) väčšia ako > 200 ms, chyba je niekde vo Vašom prostredí internetu;
  - ď aľšou možnosťou (v prípade využitia stolového PC) je skontrolovať správne pripojenie extertných zariadení do PC;

Chyba: Problém s mikrofónom (spätná väzba, resp. ozvena) Riešenie:

- otvorené viaceré okná, karty prehliadača
  - ak máte spustených viacero okien, alebo kariet a na týchto kartách sa nachádzate v jednej a tej istej online miestnosti, je nutné sa odhlásiť z miestnostĺ, ktoré sú otvorené navyše.
  - skontrolujte nastavenie mikrofónou viď. v "7) Návode na konfiguráciu nastavení mikrofónu"
  - ✓ ak je všetko nastavené správne a váš reproduktor vydáva stále ozvenu, doporučujeme ho dať do väčšej vzdialenosti od reproduktorov PC, poprípadne na ňom mierne stlmiť hlasitosť v nastaveniach mikrofónu.

Uistite sa, že ste úspešne prešli všetky body v tretej kapitole: **"Technická príprava na online vzdelávanie"**.

Chyba: Zvuk aj po povolení zariadení v prehliadači stále nefunguje

Často sa stáva, že po povolení kamery a mikrofónu v prehliadači(*viď*. 5) Návod na používanie nástroja vzdelávania), nefunguje zvuk, respektíve nepočujeme druhú stranu.

#### Riešenie:

• Pre prehliadač Google Chrome:

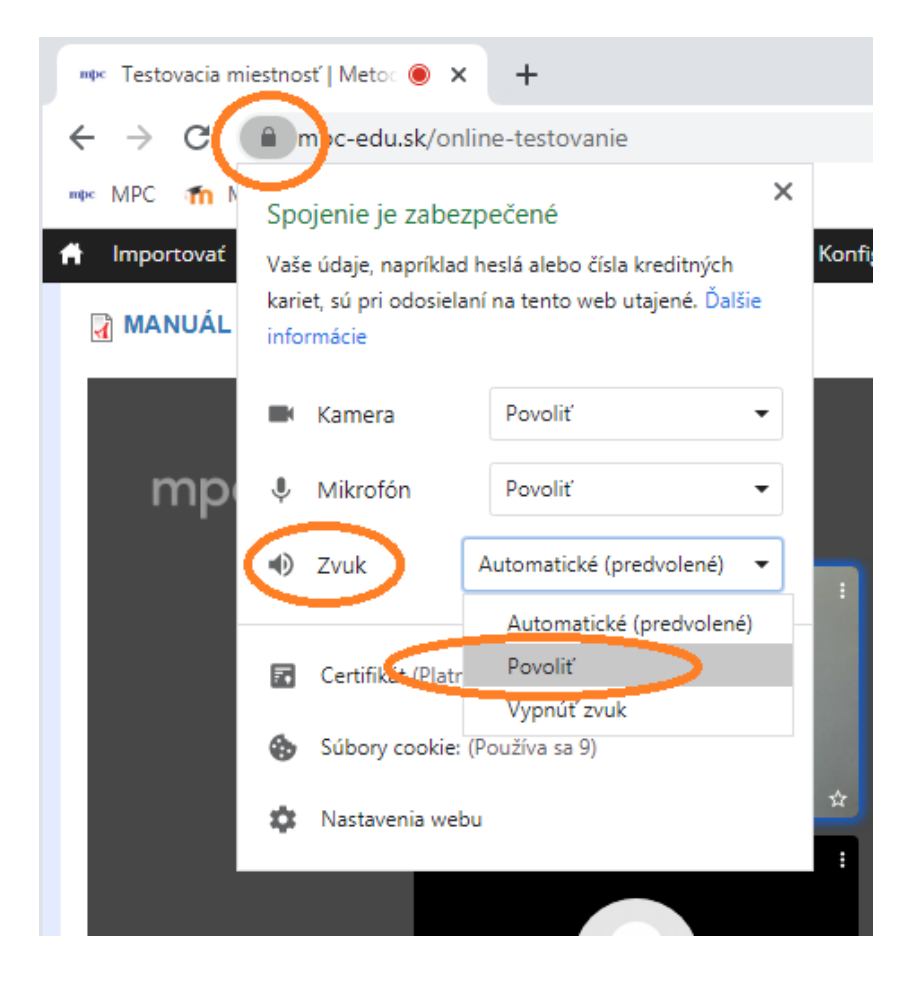

Klikneme v prehliadači na ikonu zámku vľavo od URL adresy. Ak existuje možnosť povoliť zvuk už v tomto okne (obrázok vyššie), zmeníme "Automaticky predvolené" na "Povoliť". Teraz už by zvuk mal fungovať. Ak v tomto okne nemáte možnosť povoliť zvuk, prejdite na možnosť "Nastavenia webu".

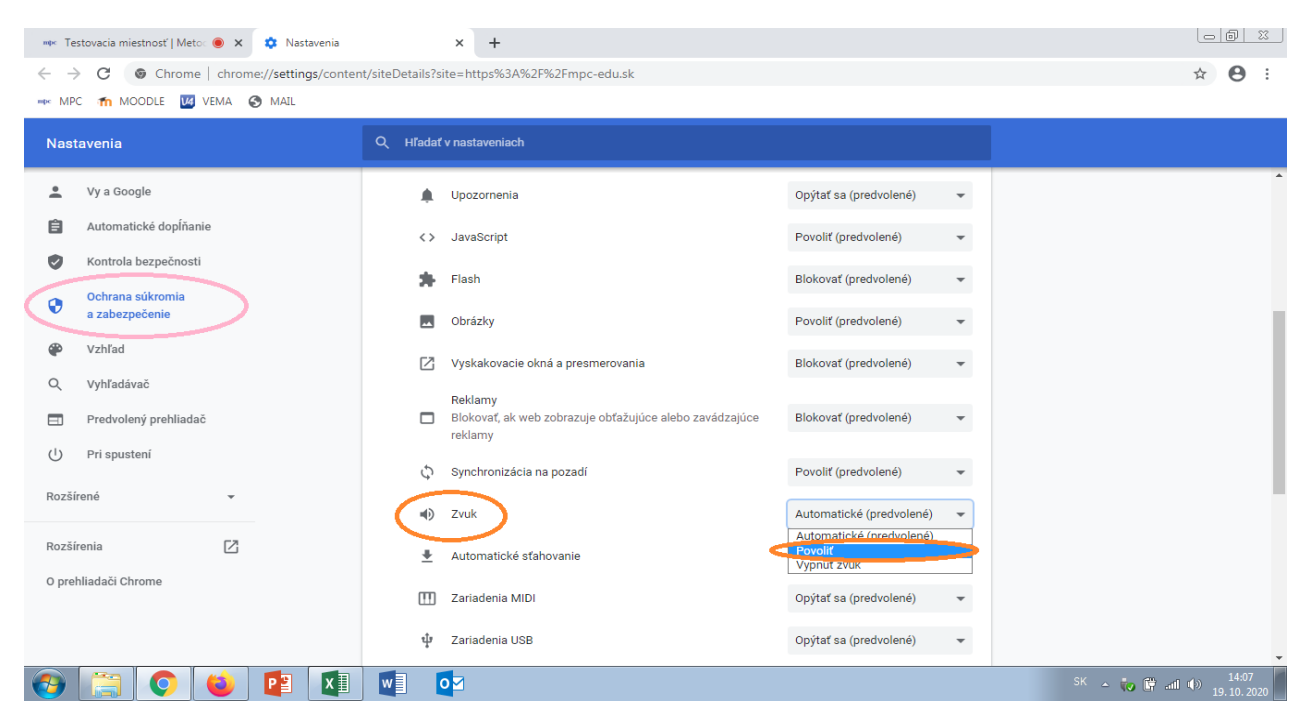

Po kliknutí sa otvoria nastavenia prehliadača. Na pravej strane zvolíme "Ochrana súkromia a zabezpečenie". Kolieskom myšky prejdeme nižšie, kde nájdeme zvuk. Zmeníme Automaticky predvolené na "Povolit". Po týchto krokoch by zvuk už mal fungovať.

• Pre prehliadač Mozilla Firefox:

V pravom hornom rohu klikneme na menu prehliadača a zvolíme "Možnosti".

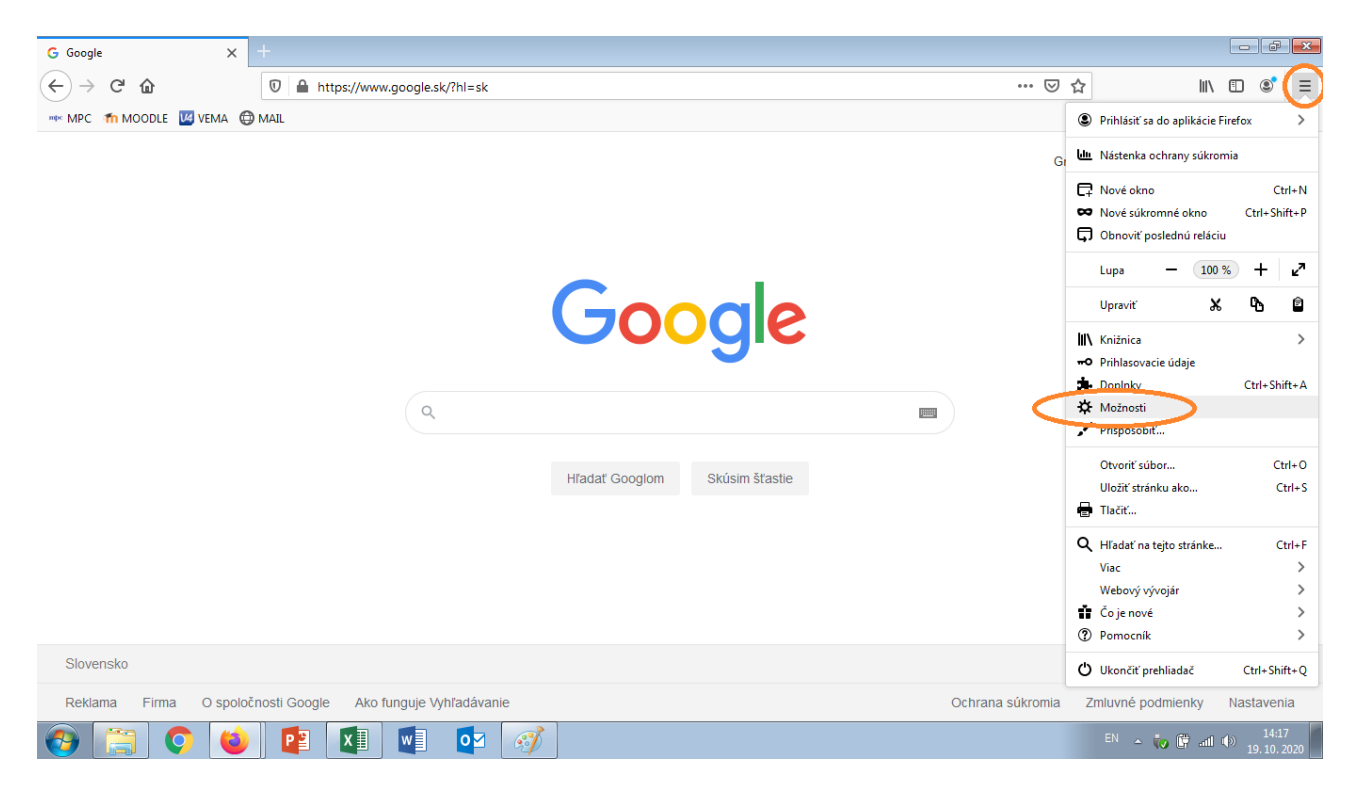

|                                               |                                                               | ₽ Hľadať |                     |
|-----------------------------------------------|---------------------------------------------------------------|----------|---------------------|
| 🔆 Všeobecné                                   |                                                               |          |                     |
| Domov                                         | Povolenia                                                     |          |                     |
| <b>Q</b> Vyhľadávanie                         | Poloha                                                        |          | Nastav <u>e</u> nia |
| Súkromie a                                    | Kamera                                                        |          | N <u>a</u> stavenia |
|                                               | 🚽 Mikrofón                                                    |          | Na <u>s</u> tavenia |
|                                               | Upozornenia Ďalšie informácie                                 |          | Nastave <u>n</u> ia |
|                                               | Pozastaviť upozor <u>n</u> enia do reštartu aplikácie Firefox |          |                     |
|                                               | Automatické prehrávanie                                       |          | <u>N</u> astavenia  |
|                                               | 🕶 Virtuálna realita                                           |          | <u>N</u> astavenia  |
|                                               | ✓ Blokovať nevyžiadané vyskakovacie okná                      |          | Výnim <u>k</u> y    |
| <ul> <li>Rozšírenia a témy vzhľadu</li> </ul> | Upozorniť ma, ak sa stránky pokúšajú inštalovať doplnky       |          | <u>V</u> ýnimky     |
| Podpora aplikácie Firefox                     |                                                               |          |                     |
|                                               |                                                               |          |                     |

V pravej časti možností prehliadača klikneme na možnosť: "Súkromie a bezpečnosť". Kolieskom myšky sa dostaneme o pár levelov nižšie a v možnosti "Automatické prehrávanie" prejdeme do "Nastavenia".

|                              |               | Nastavenia - Au                                              | utomatické prehrávanie |                | ×                    |
|------------------------------|---------------|--------------------------------------------------------------|------------------------|----------------|----------------------|
| 🔆 Všeobecné                  |               | Predvolené nastavenia pre všetky webové stránky:             | Blokovať zvuk 🗸        |                |                      |
| Domov                        | Povole        | Na tomto mieste môžete spravovať stránky, ktore              | Povoliť zvuk a video   | niami.         |                      |
| O webster                    | <b>A</b> D-1- |                                                              | Blokovať zvuk          |                |                      |
|                              | O POIC        |                                                              | Blokovať zvuk a video  |                |                      |
| Súkromie a                   | 📑 Kam         | Webová stránka                                               |                        | Stav           | ^                    |
| bezpecnost                   | 🌡 Miki        |                                                              |                        |                |                      |
| Sync                         | ¥             |                                                              |                        |                |                      |
|                              | Upo           |                                                              |                        |                |                      |
|                              | 🕑 Auto        |                                                              |                        |                |                      |
|                              | oo Virtu      |                                                              |                        |                |                      |
|                              | ✓ Blok        |                                                              |                        |                |                      |
| 🛓 Danžímaia a térru valsťadu | Vpc           | Odst <u>r</u> ániť stránku Odstrániť vš <u>e</u> tky stránky |                        |                |                      |
| Kozsirenia a temy vzhladu    |               |                                                              |                        | <u>Z</u> rušiť | <u>U</u> ložiť zmeny |
| ⑦ Podpora aplikácie Firefox  |               |                                                              |                        |                |                      |

V nastaveniach zmeníme "Blokovať zvuk" na "Povoliť zvuk a video". Zvuk by už po týchto krokoch mal fungovať.

V prípade, že sa Vám problémy nepodarilo vyriešiť, môžete sa obrátiť na konzultačné miestnosti, umiestnené na : <u>https://mpc-edu.sk/individualne-konzultacie</u>

Na tomto odkaze v sekcii Tématické zameranie konzultácií zvoľte prvú možnosť (Digitálna podpora výučby v domácom prostredí). Pre technickú podporu je zriadená miestnosť "**Používanie online portálu MPC – Moodle**".

Konzultačné hodiny v miestnosti pre technickú podporu prebiehajú v dňoch:

Pondelok:8:00 - 8:30Streda:8:00 - 8:30Piatok:8:00 - 8:30

#### 7) Návod na konfiguráciu nastavení mikrofónu

Na Vašej pracovnej ploche, v pravom dolnom rohu (kde je vyzobrazený čas) nájdete ikonu reproduktoru (*hlasitosti*), pravým klikom myšky prejdete na možnosť "*Zvuky*", kde je možné konfigurovať nastavenia mikrofónu (pokiaľ je správne pripojený do pc). Čiže rozklikneme mikrofón (*v prípade notebooku – interný , v prípade stolového pc – externý*). Na karte "*Úrovne*" je potom možné meniť hlasitosť mikofónu. Zmeny potvrdíte stlačením "OK".

| Počítač        |                                                                                                    |                                                                                         |                                                                                          |
|----------------|----------------------------------------------------------------------------------------------------|-----------------------------------------------------------------------------------------|------------------------------------------------------------------------------------------|
| трс-88         | Zvuk     Zvuk     Zvuky Komunikácia                                                                                                    | <ul> <li>Σ</li> <li>Všeobecné Počívať Úrovne vylepšenie mikrofónu Spresnenie</li> </ul> |                                                                                          |
| p u a<br>panel | Vyberte nahrávacie zariadenie, ktorého nastavenie chcete upraviť:  Externý mikrofón ID High Definition Audio CODEC Predvolené zariadenie  Detené zariadenie                                     | Microphone 92                                                                           |                                                                                          |
| ZVUK           | Interne mikrofonove pole     IDT High Definition Audio CODEC     Pripravené     IDT High Definition Audio CODEC     Aktuálne k dispozicii     Stereo Mx     Stereo Mx     Aktuálne k dispozicii | Microphone Boost<br>+10.0 dB                                                            |                                                                                          |
|                | Konfigurovať Predvoliť Vlastnosti<br>OK Zrušiť Použť                                                                                                    | OK Zrušt' Použť                                                                         |                                                                                          |
|                |                                                                                                    |                                                                                         | Otvoriť zmiešavač hlasitosti<br>Prehrávacie zariadenia<br>Nahrávacie zariadenia<br>Zvuky |
| 🕘 📀 (          | 🍋 🏹 🕅 💽                                                                                                    |                                                                                         | Možnosti ovládania zvuku<br>SK 🔺 🛱 🌒 📶 14:20<br>6.10.2020                                |